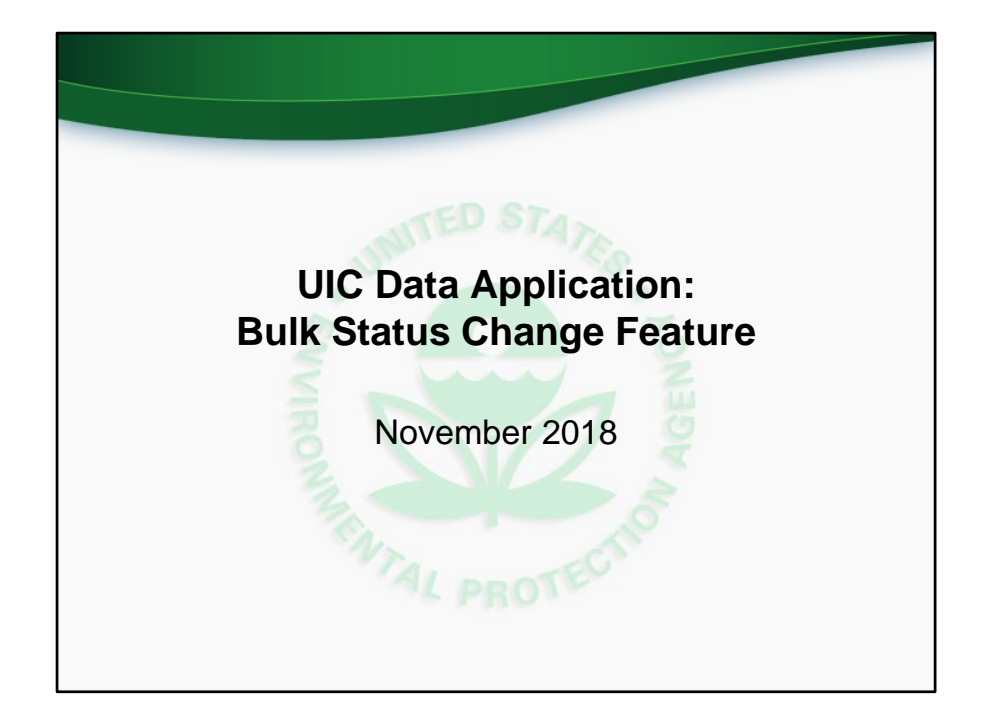

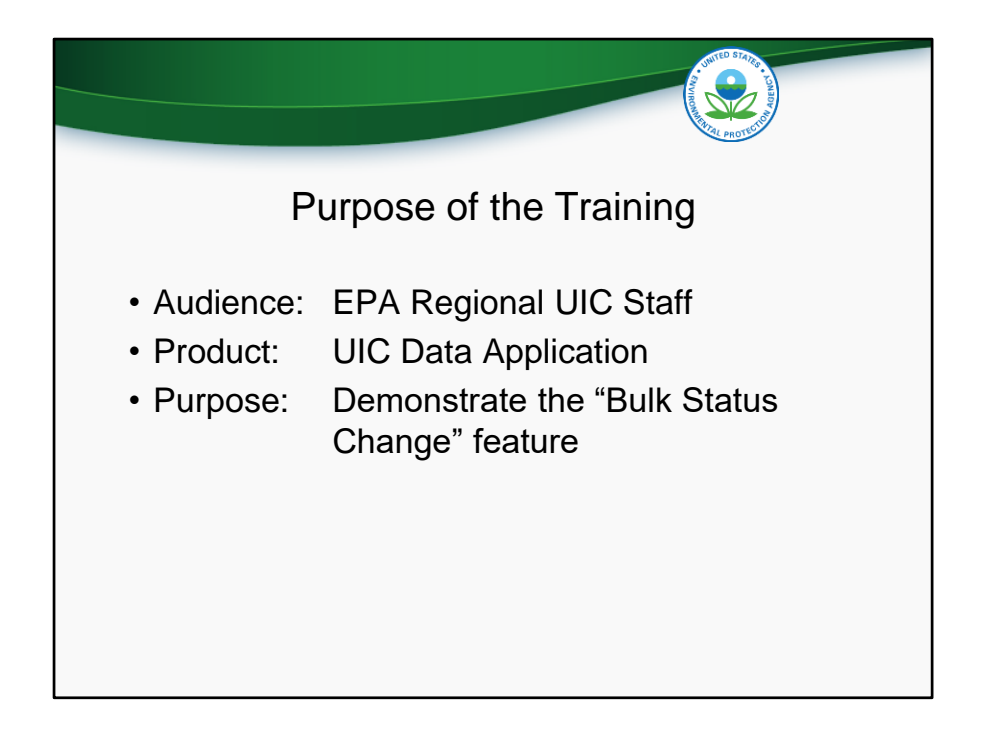

This training is given to the EPA Regional UIC Staff who will be using the UIC Data Application to enter, review, and submit data to EPA Headquarters. The training demonstrates the "Bulk Status Change" feature in the UIC Data Application.

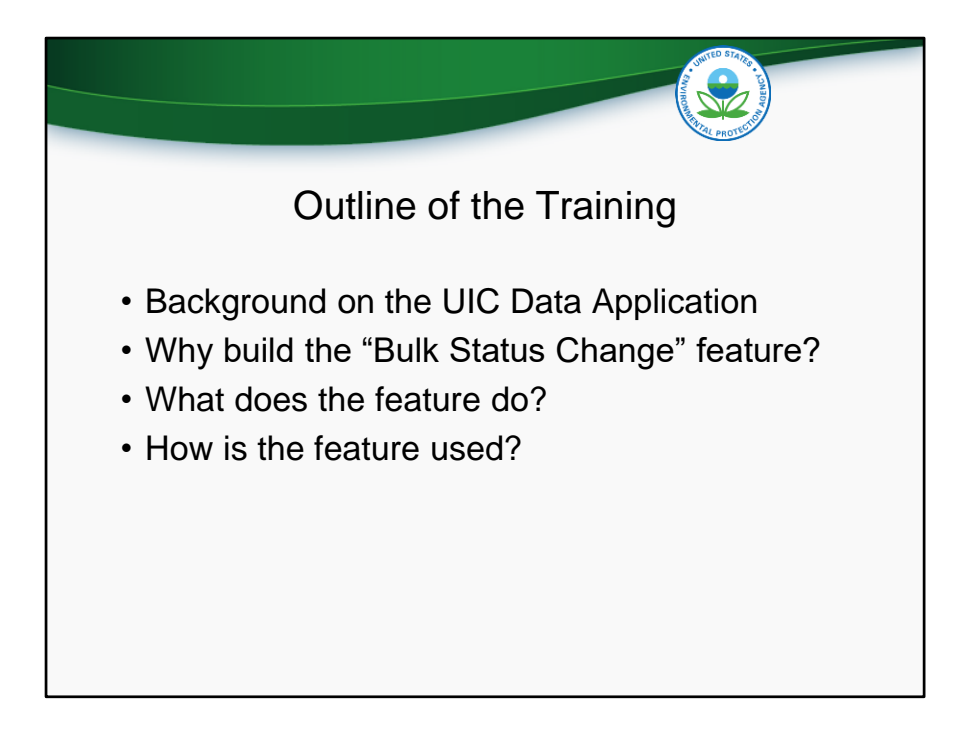

We will start the training with a brief background on the UIC Data Application then discuss why the "Bulk Status Change" feature was developed, what it does, and how it can be used.

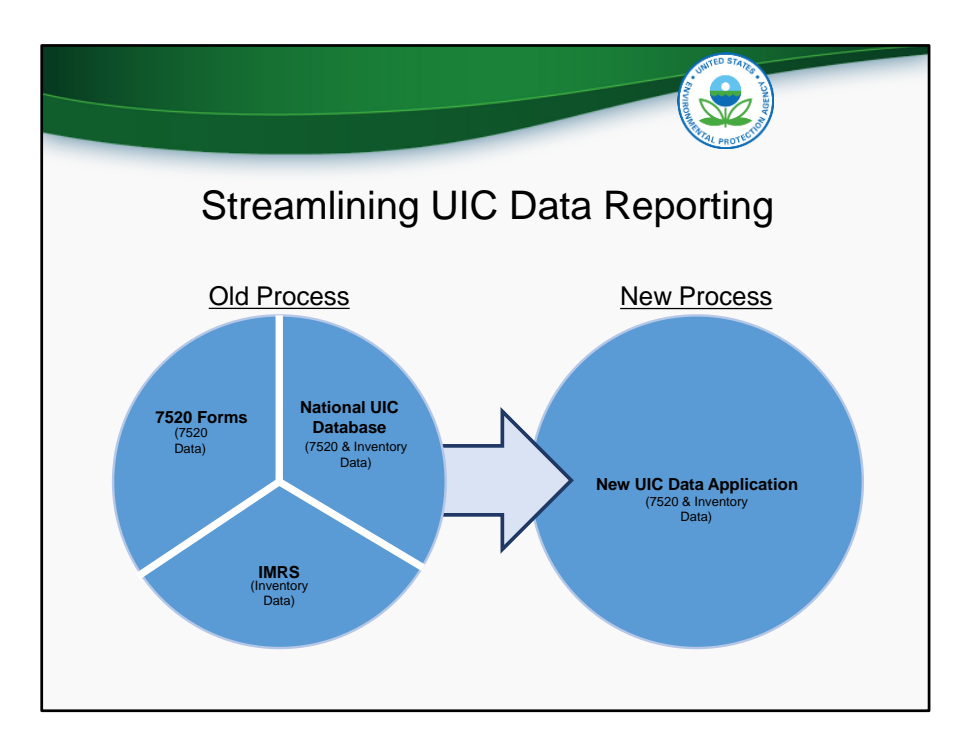

Recently, programs reported data to EPA in three ways:

- the Form 7520-1 through 7520-4 as hardcopy
- Inventory data submitted electronically via the Inventory and Measures Reporting Service (IMRS), or
- Both inventory and Form 7520 data submitted electronically to the National UIC Database

The new application that is being developed will replace those three mechanisms and serve as a one-stop-shop for 7520 forms 1-4 and well inventory data submission. The new application will also house various reporting and analysis tools that UIC programs may find useful.

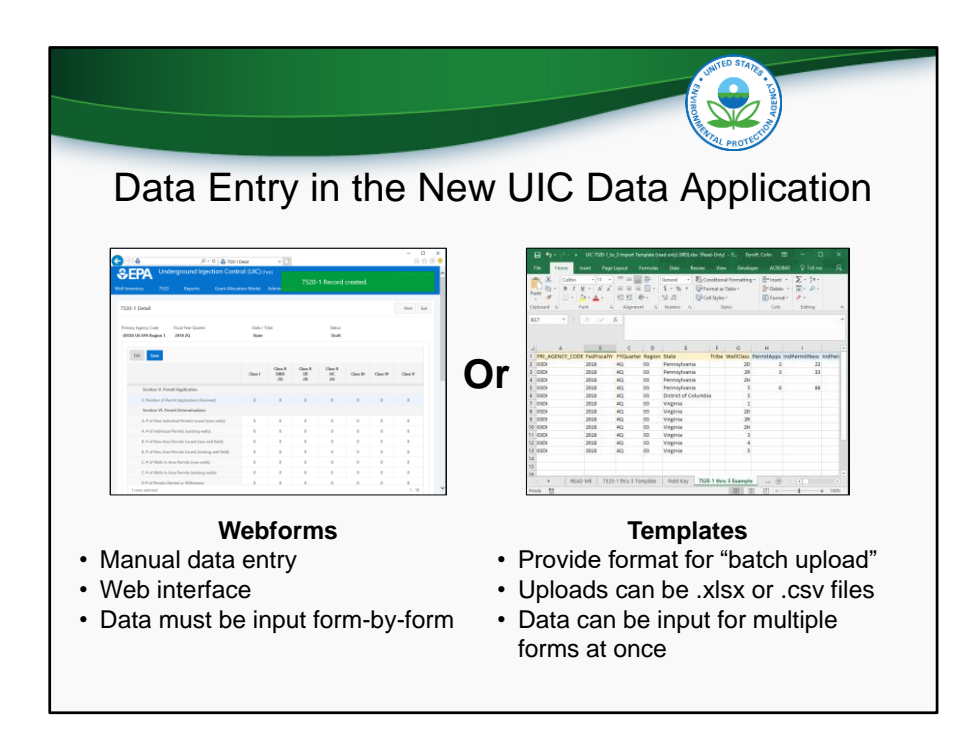

There are two ways that you will be able to enter data into the new application. The first is via webforms, which will not be the focus of today's training webinar. To use webforms, users would log in to the application via their web browsers, navigate through the appropriate menus to create a new record, and manually type data into boxes.

The second way that users will be able to enter data into the new application is via batch upload. To use the batch upload process, users will need to format data in accordance with the batch upload templates that EPA has distributed, in either a .xlsx or .csv file. Users will then log into the new application via their web browsers and use a wizard to select and upload the file containing the data. The batch upload was meant to simplify the data entry process for the EPA Regions who need to enter data for multiple state and tribal programs directly implemented by EPA.

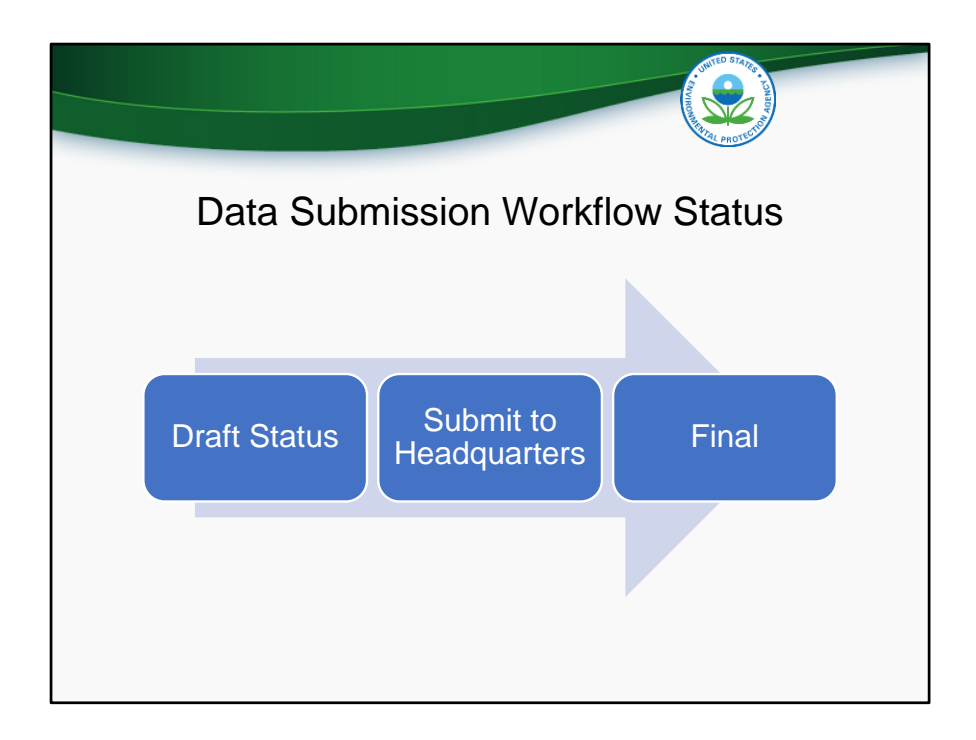

When new inventory or 7520 data is entered, it becomes part of a record. Each record goes through a specific workflow, where it is reviewed and approved before becoming final. There are three statuses that a record submitted by an EPA Region can be assigned. Those statuses are Draft, Submitted to Headquarters, and Final.

When a Region first creates a new inventory or 7520 record, it has "draft status". In draft status, a primacy agency can enter numbers, as well as save a partially complete record and edit it later. When the Region is ready, they can press the button "Submit to Headquarters" and the status will change to "Submitted to Headquarters". With this status, the record can no longer be edited by the Region. Here, EPA Headquarters can review the record and either finalize it or return the record back to "Draft" status. When a record is in Final status, it can no longer be edited unless headquarters unlocks the record.

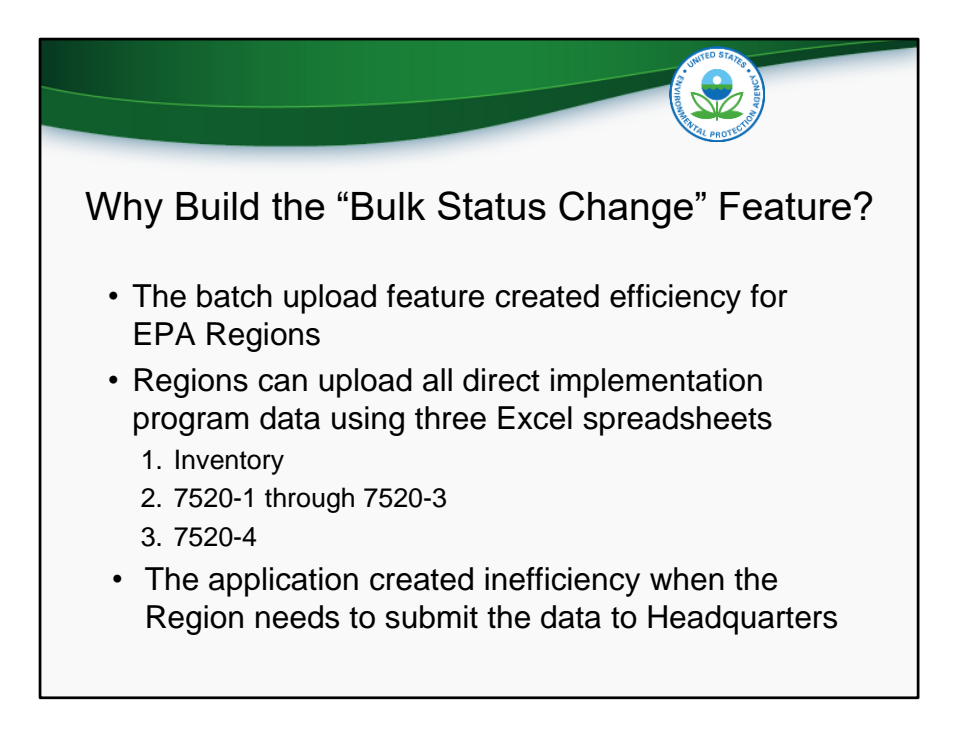

The "Bulk Status Change" feature was developed to allow more efficient submission of data by the Regions to Headquarters. The batch upload feature created efficiency for the EPA Regions because they could enter data for multiple programs using Excel spreadsheets for inventory, 7520-1 through 7520-3, and the 7520-4. We wanted a similarly efficient process that allows the Regions to submit multiple forms for multiple programs without having to open each and every form and hit the submit button.

| Data Submission Without<br>"Bulk Status Change" Feature |              |          |                  |                                         |                     |                 |              |                        |                  |                  |
|---------------------------------------------------------|--------------|----------|------------------|-----------------------------------------|---------------------|-----------------|--------------|------------------------|------------------|------------------|
| E                                                       | A            | Underg   | round Injectio   | on Control (UIC)                        | (Test)              |                 |              |                        |                  | 옷 Jil Dean       |
| Invento                                                 |              | 7520 📀   | Reports $\vee$ G | rant Allocation Model                   | s Administration 🗸  |                 |              |                        |                  |                  |
|                                                         |              | $\wedge$ |                  |                                         |                     |                 |              |                        |                  |                  |
| 20-1 F                                                  | Part I: P4   |          | and Issuance/V   | Vells in Area of Revi                   | ew                  |                 |              |                        |                  |                  |
|                                                         |              | Regio    | n urm            | of PN Review R                          |                     |                 |              |                        |                  |                  |
|                                                         | needed to go |          | 0.00             | uo che kegionio vi histeri e ar 2018 vi |                     |                 |              |                        |                  |                  |
| Q                                                       | into         | each     | form             | Go Actions ~                            |                     |                 |              |                        |                  | [] New 7520-1    |
|                                                         |              | ouon     |                  |                                         |                     |                 |              |                        |                  | 1 - 15 of 1      |
| Edit                                                    |              | Status   | Fiscal Year 🗼 🕅  | Fiscal Quarter                          | Primacy Agency Code | Primacy Agency  | State        | Tribe                  | Last Modified By | Last Modified On |
| C                                                       | ē            | Draft    | 2018             | 4Q                                      | OSDI                | US EPA Region 8 | Montana      | 201 - Blackfeet        | Valois Shea      | 11/13/2018 18:23 |
| Ľ                                                       | 8            | Draft    | 2018             | 40                                      | 0801                | US EPA Region 8 | Colorado     |                        | Valois Shea      | 11/13/2018 18:23 |
| e                                                       | 0            | Draft    | 2018             | 4Q                                      | 0801                | US EPA Region 8 | Montana      | 301 - Fort Berthold    | Valois Shea      | 11/13/2018 18:23 |
| e                                                       | 0            | Draft    | 2018             | 4Q                                      | 0801                | US EPA Region 8 | Colorado     | 301 - Fort Berthold    | Valois Shea      | 11/13/2018 18:23 |
| Ľ                                                       | 0            | Draft    | 2018             | 4Q                                      | 0801                | US ERA Region 8 | Colorado     | 206 - Fort Peck        | Valois Shea      | 11/13/2018 18:23 |
| e                                                       | 8            | Draft    | 2018             | 40                                      | OSDI                | US EPA Region 8 | Montana      | 750 - Southern Ute     | Valois Shea      | 11/13/2018 18:23 |
| ď                                                       | ⊜            | Ope      | en each          | 4Q                                      | OSDI                | US EPA Region 8 | Colorado     | 750 - Southern Ute     | Valois Shea      | 11/13/2018 18:23 |
| Ľ                                                       | 1            | for      | m and            | 4Q                                      | 0801                | US EPA Region 8 |              | 687 - Uintah and Ouray | Valois Shea      | 11/13/2018 18:23 |
| 2                                                       |              | oh       | and              | 4Q                                      | 0801                | US EPA Region 8 | Montana      | 687 - Uintah and Ouray | Valois Shea      | 11/13/2018 18:23 |
| C                                                       |              | Cri      | lange            | 4Q                                      | 0501                | US EPA Region 8 | Colorado     | 687 - Uintah and Ouray | Valois Shea      | 11/13/2018 18:23 |
| C                                                       | 0            | S        | latus            | 40                                      | OSDI                | US EPA Region 8 | Montana      | 281 - Wind River       | Valois Shea      | 11/13/2018 18:23 |
| Ľ                                                       | ø            | Draft    | 2018             | 4Q                                      | 0801                | US EPA Region 8 | Colorado     | 281 - Wind River       | Valois Shea      | 11/13/2018 18:23 |
| Ľ                                                       | ø            | Draft    | 2018             | 4Q                                      | 0801                | US ERA Region 8 | South Dakota |                        | Valois Shea      | 11/13/2018 18:23 |
| C                                                       | ð            | Draft    | 2018             | 4Q                                      | 0501                | US EPA Region 8 | Montana      |                        | Valois Shea      | 11/13/2018 18:23 |
| C                                                       | 0            | Draft    | 2018             | 4Q                                      | OSDI                | US EPA Region 8 | Colorado     | 201 - Blackfeet        | Valois Shea      | 11/13/2018 18:23 |
|                                                         |              |          |                  |                                         |                     |                 |              |                        |                  |                  |

The original method of submitting data to Headquarters required the Regions to go into the list tables for inventory and all five 7520 forms for every program to click on the submit button.

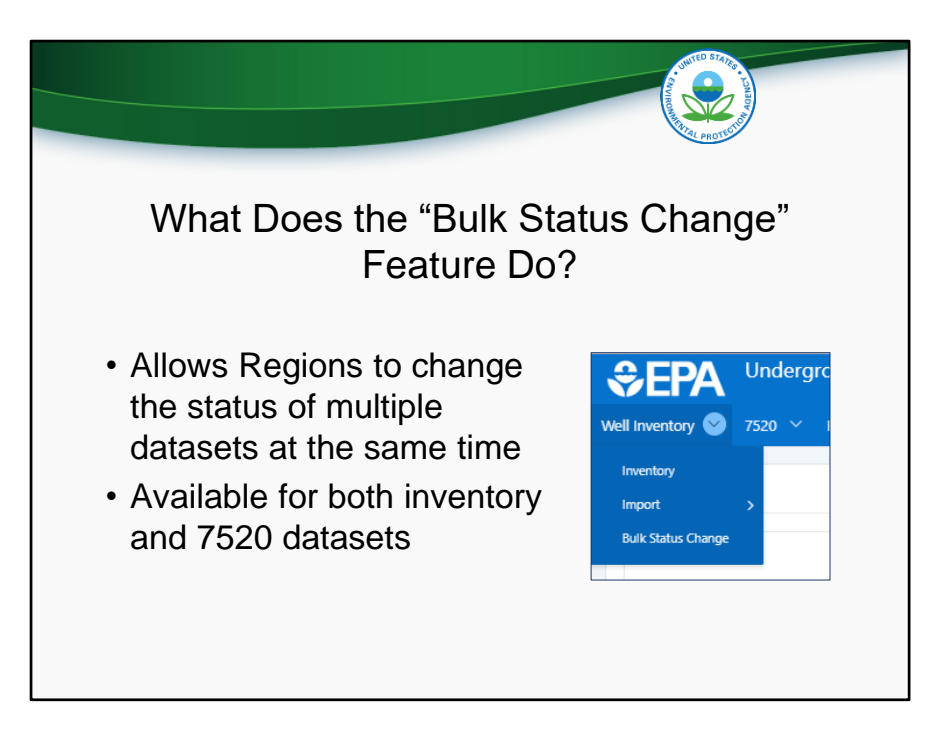

The "Bulk Status Change" feature allows Regions to change the status of multiple datasets at the same time. The feature is found under both the Well Inventory and 7520 dropdown menus in the Application.

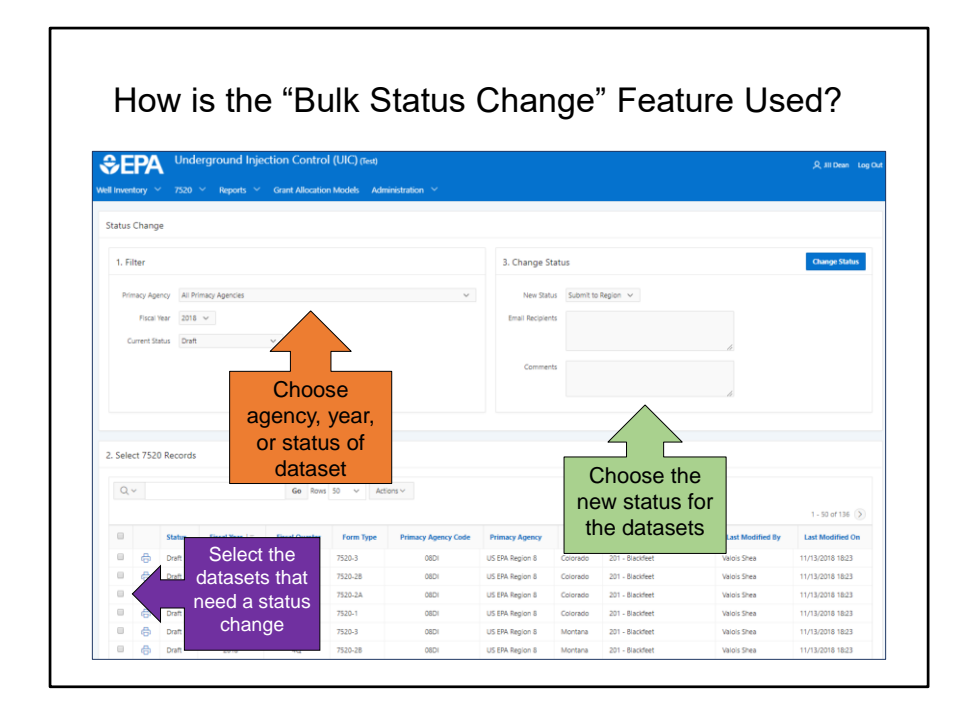

Using the "Bulk Status Change" feature is a three step process:

- 1. First, the Region can choose a particular agency from the dropdown menu in the Filter section. The default for primacy agency is "All Primacy Agencies," which allows the Region to see their own programs plus their state or tribal primacy program data. The Region may also filter for a particular year or status.
- 2. To select the records to update, click on the boxes to the left of each dataset. You can also click on the box found in the same row as the column headers, which will check all the boxes on the page.
- 3. In the Change Status section, Regions select the status to change the selected datasets. Regions may type in email recipients who would get notification of the change in status. Comments may also be left in the Comments box. Any comments will show up in the History tab of each dataset that was selected for the status update.

The example in this slide is for the 7520 forms. The "Bulk Status Change" feature looks and functions the same for well inventory.

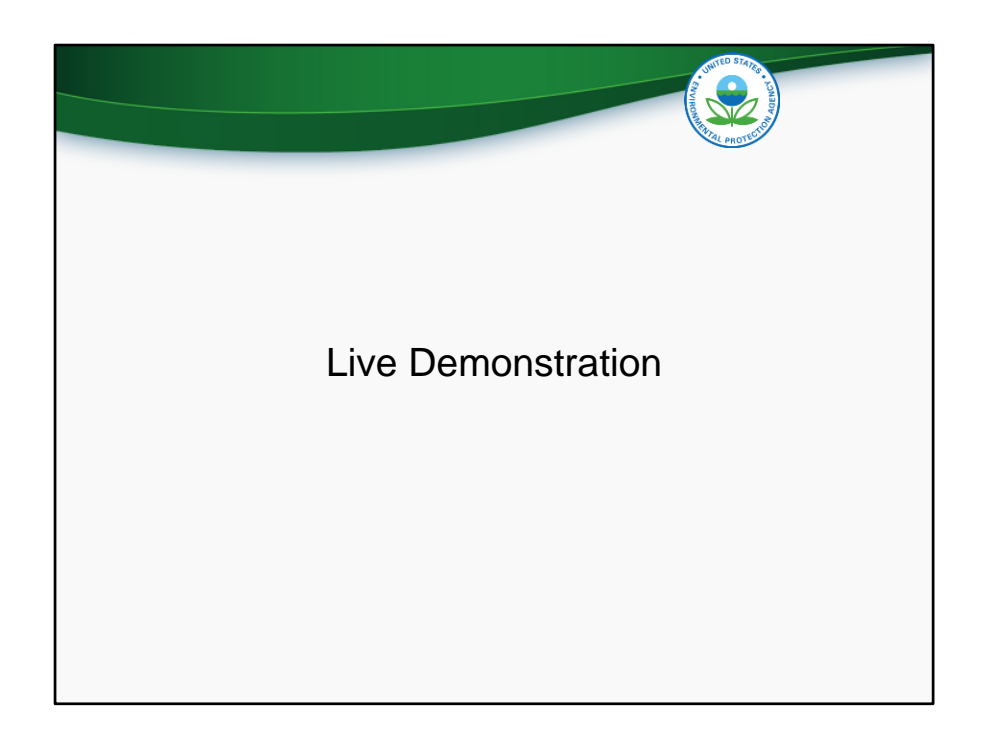

If staff are looking for additional training materials for the UIC Data Application, videos and presentation slides from the batch upload feature training and the comprehensive training are found on the home page of the Application after login. A user manual, the batch upload templates, and a feedback form for users doing testing of the application are also found on the home page.

If you have any questions or problems, please email uicdatacollection@epa.gov.